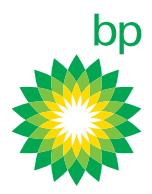

#### How do I find the BPme App in the App Store?

Register Using PayPal

9

BPme

- 1. Open the app store by clicking on the **App Store blue icon**.
- 2. Search for BPme in the App Store.
- 3. Click 'Get.'
- **4.** The app will begin downloading, you can **watch the progress** of the download as the circle begins to fill with blue.
- 5. Click 'Open' and the BPme app will open.

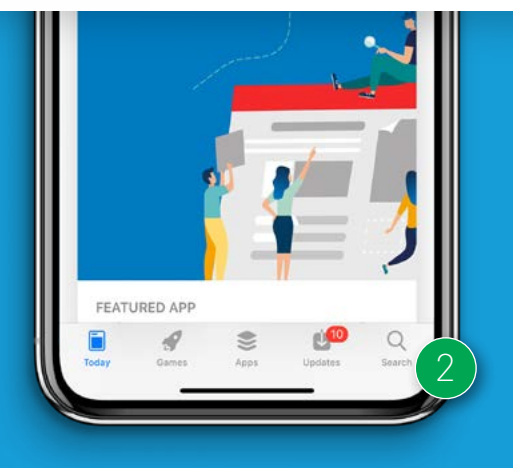

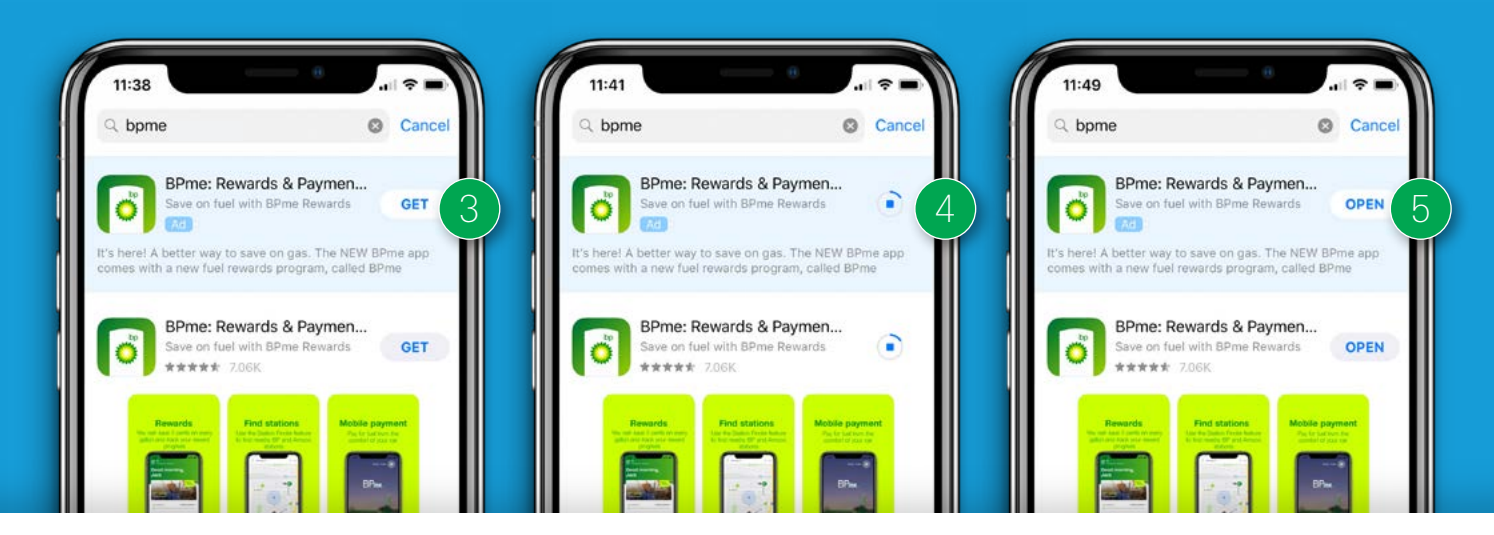

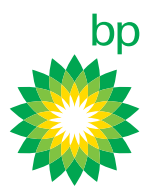

(continued)

## How do I register for BPme Rewards once I've downloaded the BPme app to my iPhone?

- 1. Locate and tap the BPme app icon on your phone.
- 2. Once the application opens, tap 'Register.'
- **3. Enable notifications** to receive alerts, sounds, and icon badgers for the BPme Rewards app.
- **4.** A safety message will appear advising you to only use BPme inside your stationary car. **Click 'Accept.'**

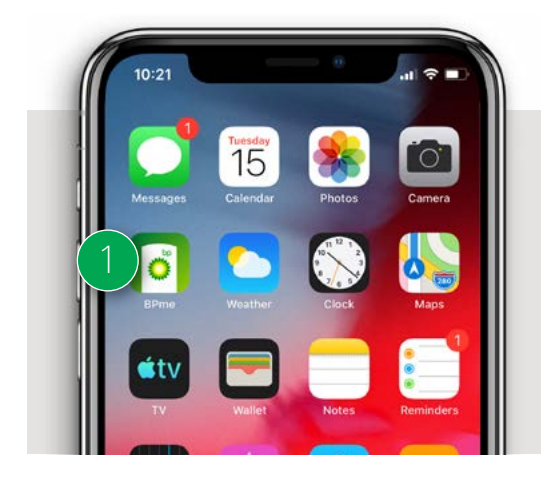

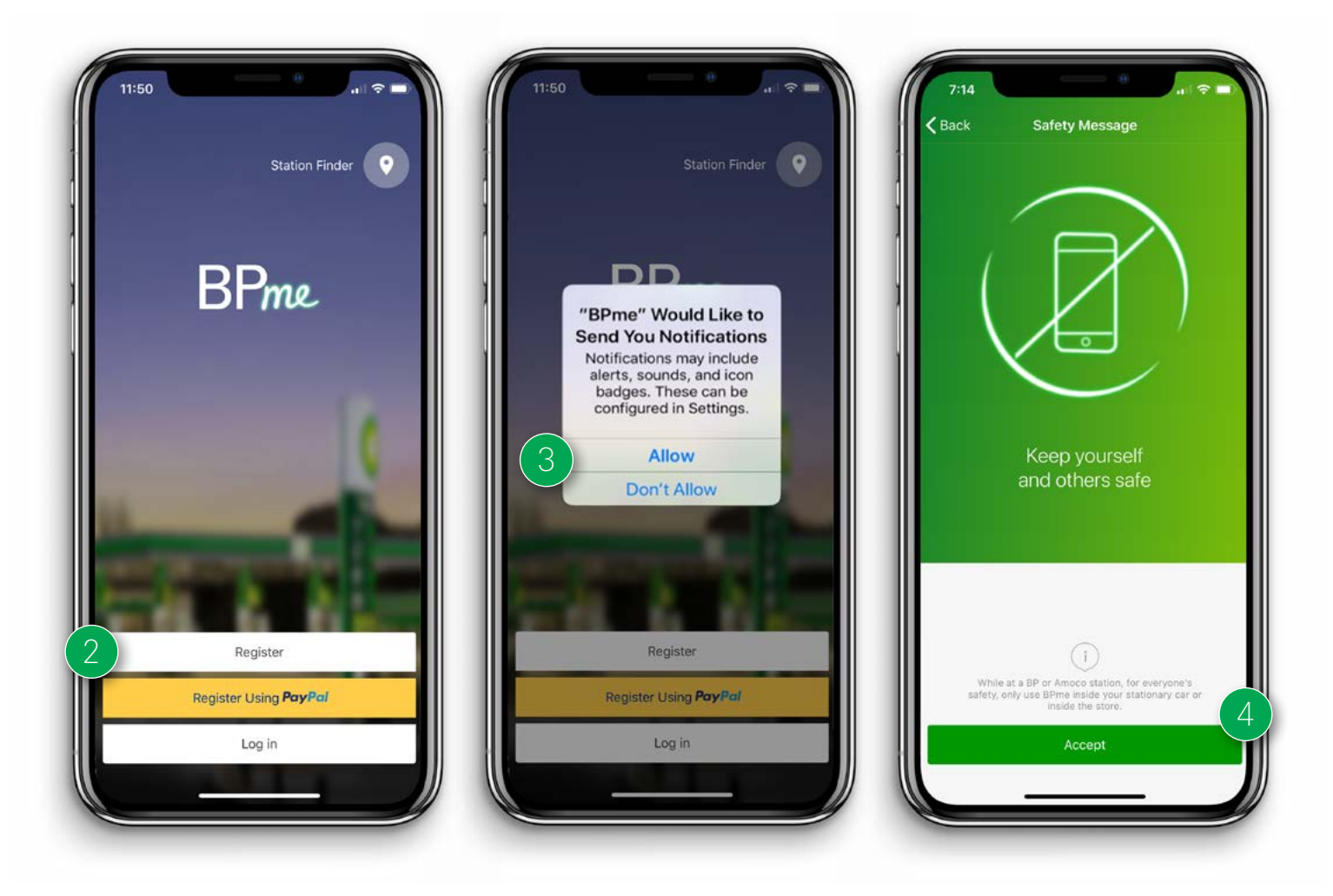

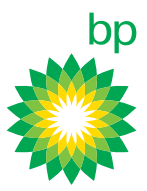

(continued)

- Enter your first and last name into the section listed NAME. Once your name is populated, the 'Add Email' box will change from gray to green. Click 'Add Email.'
- Enter your email address and then check both the 'Terms & Conditions' box as well as the 'Privacy Statement' box. The 'Confirm' button will change from Gray to Green. Click 'Confirm.'

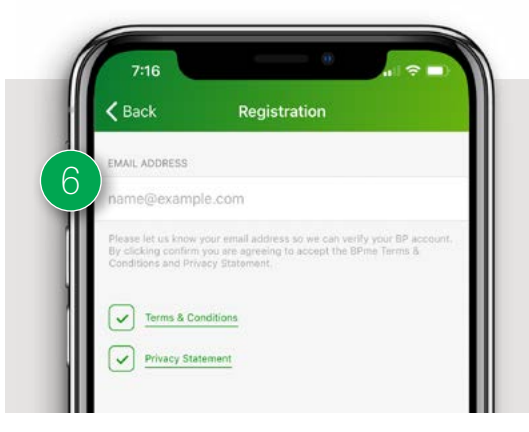

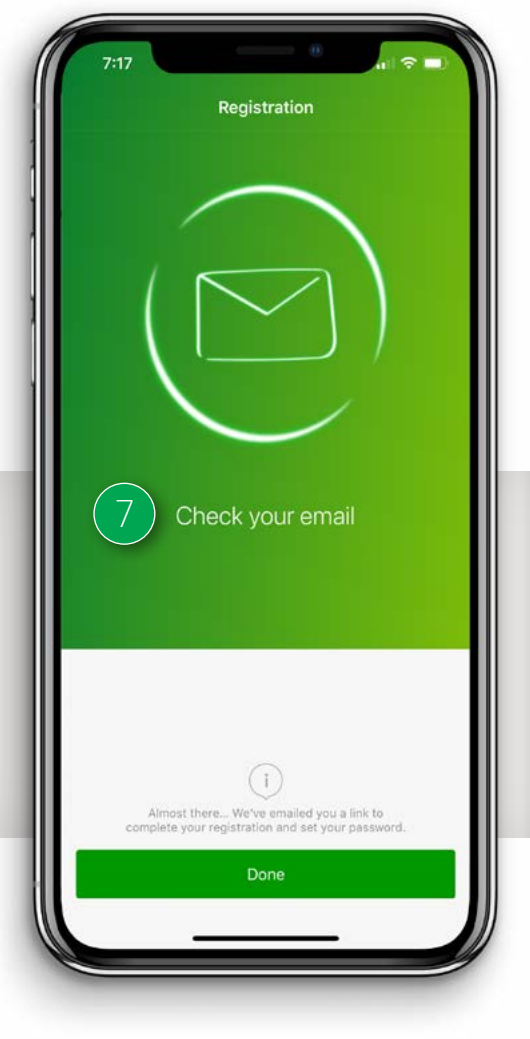

- 7. The app will prompt you to check your email. Go back to the homescreen of your phone. Check the email address that was just entered into BPme for registration for next steps.
- **8.** Once you open your email, you will find an email titled 'Welcome to BP.' **Click 'Verify.'** This will generate a prompt to create a password.
- Your password must be at least 10 characters long. Your password must include numbers and uppercase and lowercase letters. Type your password into both boxes then click 'Confirm Password.'

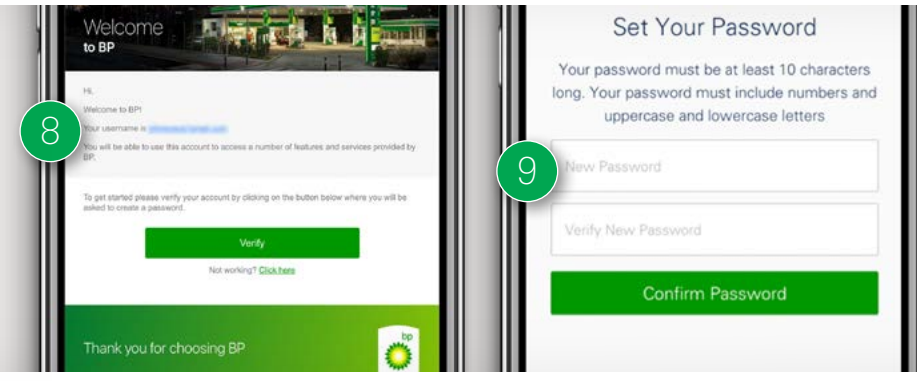

**NOTE:** If you are validating your email and setting your password on a laptop or desktop computer, you will see a page that says "App Launcher" once you set your password. This is not an error page, it just indicates that your password is set up. From here you will go back to the BPme app to log in.

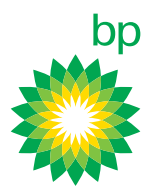

(continued)

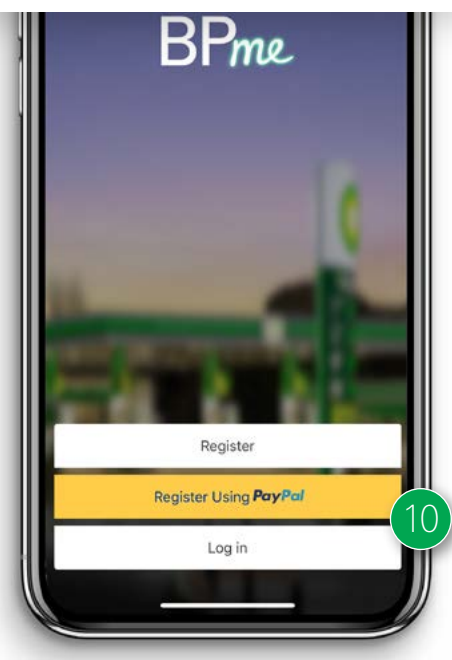

- **10.** From the homescreen, re-launch the BPme app and click **'Log in.'**
- **11. Enter the email address and password** you just setup. Then **press 'Log in.'**
- 12. The first time you log in, you will be asked to verify your identity. Check your inbox for an email titled 'Verify your identify in BP.'
- Enter the 5-digit verification code provided in the email and click 'Verify.'

| 7:21 al 📚 🗐                      |                                                                                                    | <b>0</b>                                                                                                    |
|----------------------------------|----------------------------------------------------------------------------------------------------|----------------------------------------------------------------------------------------------------|
| English •                        | Verify your identity in BP                                                                                                    | Verify Your Identity                                                                                                    |
| Email                            |                                                                                                    | You're trying to Log In to BP. To make sure your BP acco<br>is secure, we have to verify your identity.<br>Enter the verification code we emailed to jo******@***il.co |
| Log in                           | You recently attempted an action in BP                                                                                                    | 13 Verification Code                                                                                                    |
| Forgot your password? New to BP? | Action: Log is to per-<br>training themes. There is a perturbative strength of the perturbative perturbative perturbative perturbative<br>Universities. The perturbative strength of the perturbative strength of the perturbativ | Verify                                                                                                    |
|                                  | Verification Cede:                                                                                                    | Don't ask again<br>Resend Code                                                                                                    |
|                                  | These for BP Accounts Team                                                                                                    | © 2019 BP. All rights reserved.                                                                                                    |
|                                  | Inankyou for choosing BP                                                                                                    |                                                                                                    |

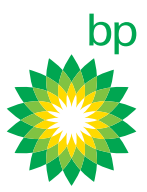

(continued)

7:23

Security Setup

#### 14. There are four steps for security setup:

- a. Enter your mobile phone number into the box. Once your phone number is entered, the 'Send Verification Code' box will update from gray to green and you will be able to click it. Click 'Send Verification Code.'
- b. Enter the 4-digit code that was texted to your phone. The 'Verify' box will update from gray to green and you will be able to click it. Click 'Verify.'
- c. Select a security question and enter your answer into the box. The question will be asked when you are activating your BPme account from new devices. Click 'Confirm.'
- d. The last step in Security Setup is to select a 4-digit PIN number. Enter the PIN of your choice in the pinpad of your phone. The prompt will have you enter the 4-digit PIN number twice.

K Back

Security Setup

What is your mother's maiden name? Which town or city were you born in? What was the model of your first car? What was the name of your first pet?

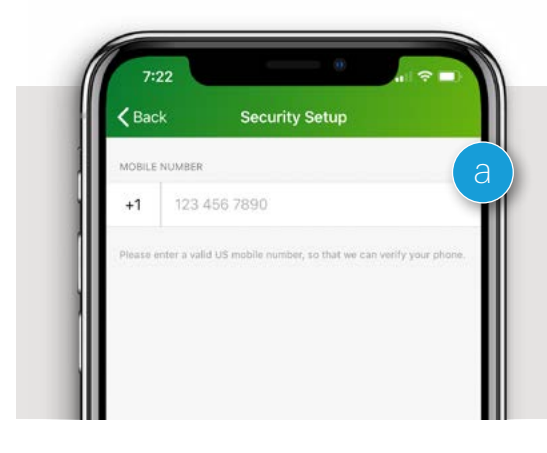

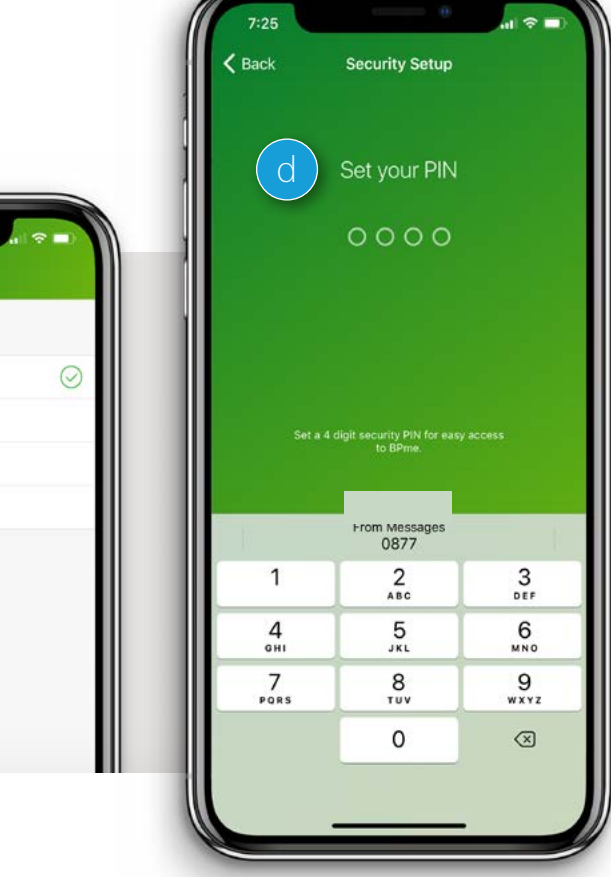

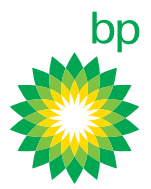

(continued)

- 15. Make your communication selections check 'email me about rewards and updates' and/or 'text me about rewards/updates' to get the most out of BPme.
- **16. Click 'Enable Location Services.'** This allows the app to help find nearby stations and check you in at the station to pay for fuel. **Click 'Allow'** when pop-up comes up.
- **17.** Great job! You are officially registered for BPme Rewards!

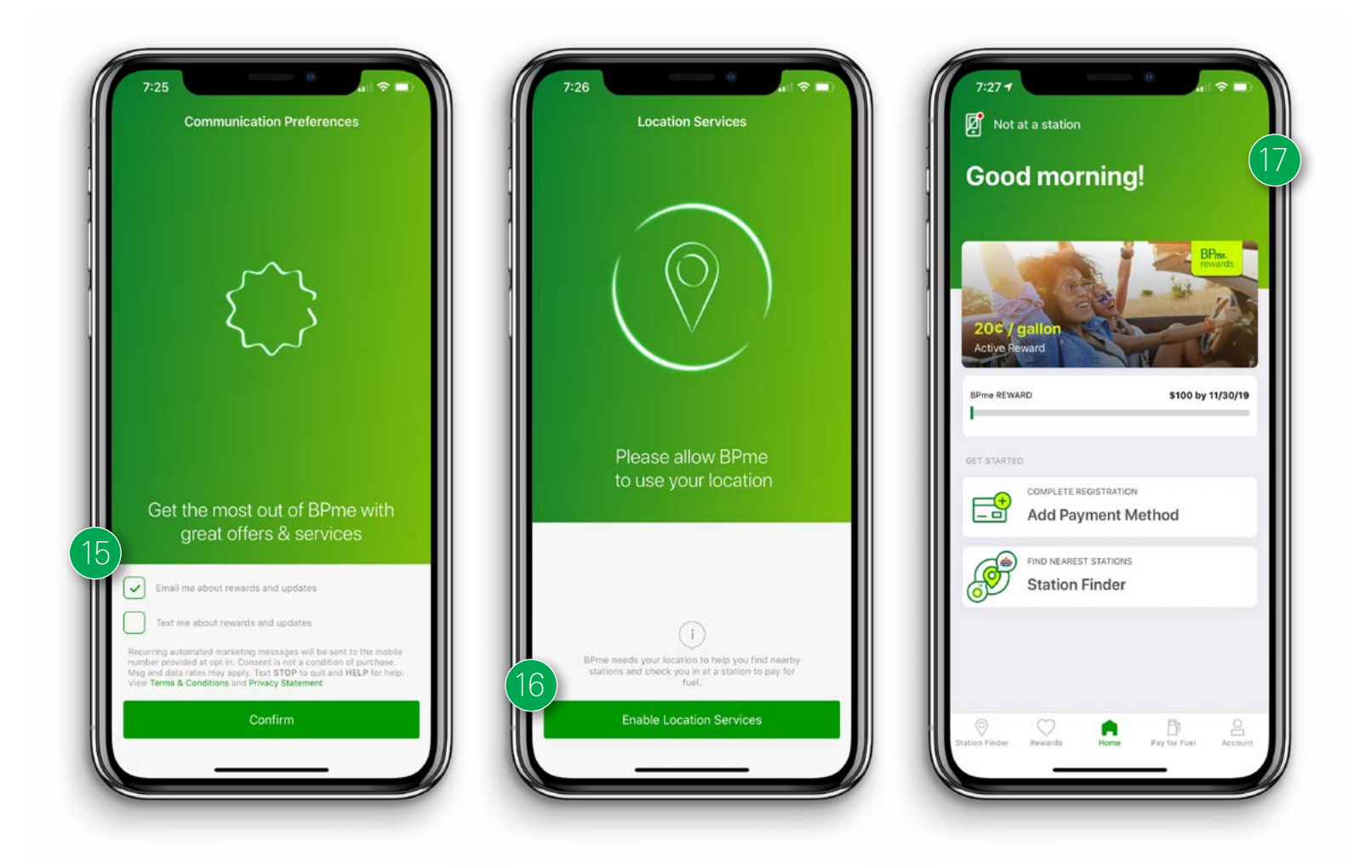